## Journey New Electronic Event Reporting System

## **Entering an Employee Incident Report**

 Click on the link "Journey Employee Incident Reporting" link under Quick Links on the Corporate Intranet. You will be entered into the Employee Info screen of the Employee Incident Report.

| Employee Info                                               |                                                                                           |                                              |
|-------------------------------------------------------------|-------------------------------------------------------------------------------------------|----------------------------------------------|
| Peminic - WEBAGENT Editing Record                           | - Microsoft Internet Explorer                                                             |                                              |
| File Edit View Favorites Tools Help                         |                                                                                           | A*                                           |
| 🔇 Back 🝷 🕟 👻 💌 🛃 🌈 Search                                   | 👷 Favorites 🔣 🔗 - 🌺 🔟 - 📙                                                                 |                                              |
| Address 🙋 http://67.192.114.122/editframe.php               |                                                                                           | 🔽 🔁 Go 🛛 Links                               |
| Google 🕞 🗸 🔽 🔽                                              | 😭 Bookmarks 🔻 🔁 Popups okay 🛛 🥙 Check 👻 🔨 AutoLink 👻 🔚 AutoFill 🍃 Send to 🕶 🖉             | 🔘 Settings 🗸 🛛 🔩 🔻                           |
| Novant HEALTH                                               |                                                                                           | <u>Refresh</u>   <u>Logout</u>   <u>Help</u> |
| Remarkable People. Remarkable Medicine.                     |                                                                                           | Welcome WCREPORTER WCREPORTEI                |
| Page: 1 of 3                                                |                                                                                           | Employee Info Injury Details Area of Injury  |
|                                                             | WC0000048 == Mandatory Field                                                              |                                              |
| Peminic Case Number                                         | WC0000048                                                                                 |                                              |
| OSHA Case Number                                            | WC07000048                                                                                |                                              |
|                                                             | EMPLOYEE DETAILS                                                                          |                                              |
| Enter ID, click lookup, enter last name in appropriate fiel | d. Click in circle beside your name to select your information.                           |                                              |
| Employee ID                                                 | Lookup                                                                                    |                                              |
| Employee Last Name                                          |                                                                                           |                                              |
| Employee First Name                                         |                                                                                           |                                              |
| Employee Type of Facility Involved                          |                                                                                           |                                              |
| Employee Home Facility                                      |                                                                                           |                                              |
| Employee Home Department                                    |                                                                                           |                                              |
| Also Known As                                               |                                                                                           |                                              |
| Address 1                                                   |                                                                                           |                                              |
| Address 2                                                   |                                                                                           |                                              |
| City                                                        |                                                                                           |                                              |
| County                                                      |                                                                                           |                                              |
| State                                                       |                                                                                           |                                              |
| Zip Code                                                    |                                                                                           |                                              |
| - · · · · ·                                                 |                                                                                           |                                              |
|                                                             | Cancel Submit / Save CONTINUE                                                             |                                              |
| 🙆 Done                                                      |                                                                                           | 📄 📄 👘 Internet                               |
| 🎝 Start 🛛 🥭 💽 🖻 🔎 💽 🗶 📝 🦉 🔌 🕎                               | Office Communicator 🛛 📴 Inbox - Microsoft O 🤇 🖂 Entering an Employ 🛛 🛃 Entering an Employ | 🖉 Peminic - WEBAG 💿 🔍 🖉 🖉 1:42 PM            |

2. Enter your Employee ID. Click the [Lookup] button and a lookup screen will appear to enter your criteria. Enter the employee last name and first name in the appropriate boxes and click "Perform Lookup." All three criteria are required to use the lookup. If the lookup does not bring back your name, the employee information can be manually entered. \*REMEMBER\* All royal blue fields are mandatory and must be filled out before you can continue to the next page.

| y Documentation                                                                  |                                                 |                               | Novant Healt          |
|----------------------------------------------------------------------------------|-------------------------------------------------|-------------------------------|-----------------------|
| Peminic - WEBAGENT Editing Record Microsoft In                                   | iternet Explorer                                |                               |                       |
| File Edit View Favorites Tools Help                                              |                                                 |                               |                       |
| 🚱 Back 🔹 🕗 👻 🛃 💋 🏠 🔎 Search  🌟 Favorites                                         | 😔 🍰 🦫 🖌 🛄 🕄                                     |                               |                       |
| Address 🙆 http://67.192.114.122/editframe.php                                    |                                                 |                               | •                     |
| Google 🕞 🗸 🚽 Sookmark                                                            | s🕶 🔁 Popups okay 🛛 ॐ Check 👻 🔨 AutoLink 👻       | 🔹 📔 AutoFill 🍺 Send to 👻 💋    | 🔘 Settir              |
| Workers Comp                                                                     |                                                 |                               | Refres                |
| NOVAIIL/HEALIH*                                                                  | np - Peminic - WEBAGENT ¥2.2.4.3                | - Microsoft Internet Explorer |                       |
| Remaining Proper Remaining Lookup Criteria                                       |                                                 |                               | ITV Details A         |
|                                                                                  |                                                 |                               |                       |
| Employee Last Name spillman                                                      |                                                 |                               |                       |
| Peminic Case Number Employee ID 113808                                           |                                                 |                               |                       |
| OSHA Case Number Employee First Name joy                                         |                                                 |                               |                       |
| Exter ID, eliek lookup, exter la                                                 |                                                 |                               |                       |
|                                                                                  | Perform Lookup                                  |                               |                       |
| Employee ID                                                                      | Copyright 1991 - 2008 © Peminic, Inc.           | Page wil                      | ll expire in: 1:59:57 |
| Employee Last Name                                                               |                                                 |                               |                       |
| Employee First Name                                                              |                                                 |                               |                       |
| Employee Type of Facility Involv                                                 |                                                 |                               |                       |
| Employee Home Facility                                                           |                                                 |                               |                       |
| Employee Home Parada and                                                         |                                                 |                               |                       |
| Employee Home Department                                                         |                                                 |                               |                       |
| Also Known As                                                                    |                                                 |                               |                       |
| Address 1                                                                        |                                                 |                               |                       |
| Address 2                                                                        |                                                 |                               |                       |
| City                                                                             |                                                 |                               |                       |
|                                                                                  |                                                 |                               |                       |
| County                                                                           |                                                 |                               |                       |
| State                                                                            |                                                 | In In                         | iternet               |
| Zip Code                                                                         |                                                 | J _ J _ J _ J _ J 🖉 👫         |                       |
| - · · · · · ·                                                                    |                                                 |                               |                       |
|                                                                                  | Cancel Submit / Save CONTINUE                   |                               |                       |
| ۔<br>Tiavascript:OpenNewWindow( ', /index.php?MepuId=256&DoAction=RecordLook الم | In&DoSubAction=RecordLookun&ActionValue=1231201 | . 'Recordi o                  | Toternet              |

3. Click the radio button next to your name, and then click the "Import Selected Rows" button. Your information will be entered in the Reporter information fields.

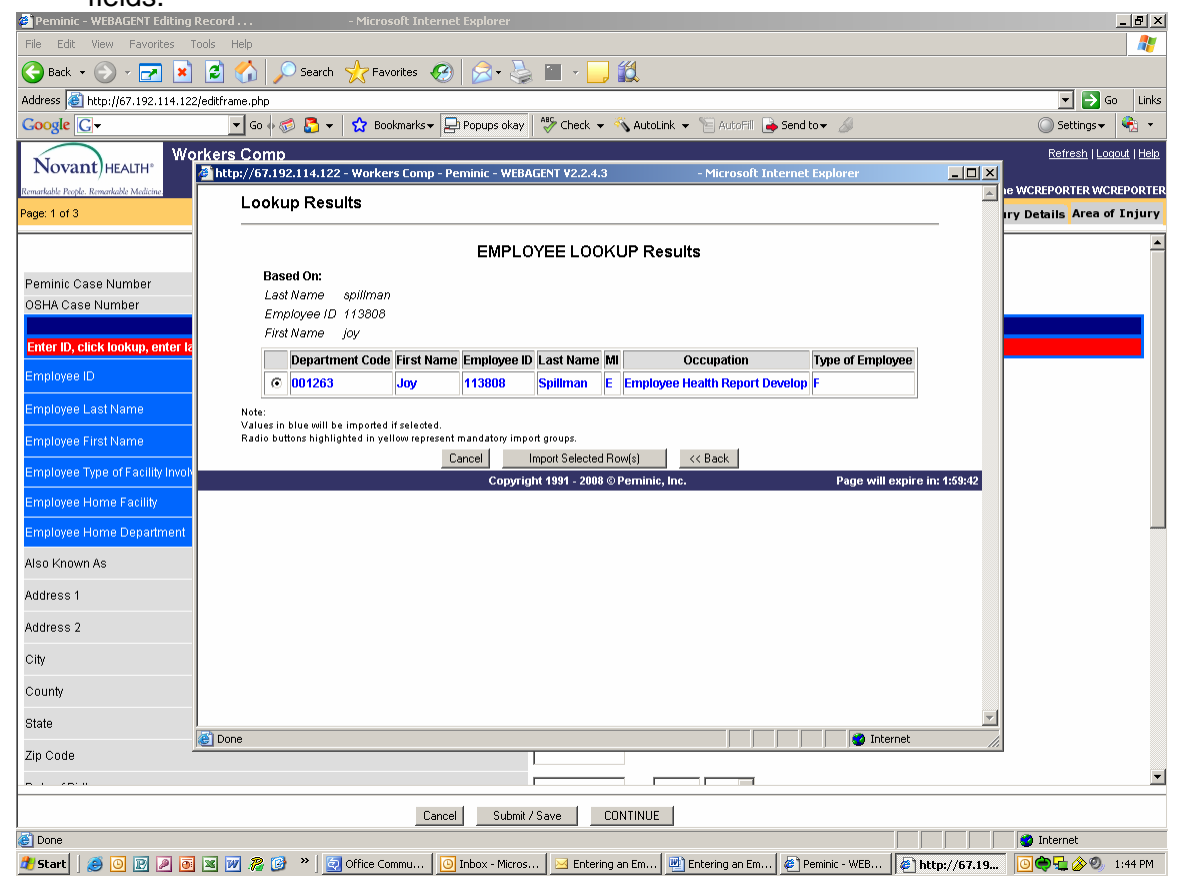

. .

- - ---

- 4. The Employee's information will be imported automatically.
- 5. Review the data to ensure it is correct and complete.
- 6. Complete any blank fields. **NOTE:** Fields in **BLUE** are Mandatory, and **MUST** be completed.
- 7. Enter the Date the employee notifies Workers Compensation of the Injury

| e | <pre>http://67.192.114.122 X</pre> |    |    |    |    |    |    |
|---|------------------------------------|----|----|----|----|----|----|
|   | Su                                 | Мо | Tu | We | Th | Fr | Sa |
|   |                                    | 1  | 2  | 3  | 4  | 5  | 6  |
|   | 7                                  | 8  | 9  | 10 | 11 | 12 | 13 |
|   | 14                                 | 15 | 16 | 17 | 18 | 19 | 20 |
|   | 21                                 | 22 | 23 | 24 | 25 | 26 | 27 |
|   | 28                                 | 29 | 30 |    |    |    |    |
|   |                                    |    |    |    |    |    |    |
| Γ | Internet                           |    |    |    |    |    |    |

Click on the appropriate date. If you need to change the month or year, you can click on the drop down next to the month, and select the appropriate month, and enter the year. The [<<] button will move you back 1 year, the [<] will move back 1 month. The [>] will move forward 1 month, the [>>] will move forward 1 year.

- <u>Note</u>: The system will not allow you to enter future dates.
- 8. Review the data entered on the screen. When you are confident the information is correct and complete, click, [Continue].

| <sup>A</sup> Peminic - WEBAGENT Editing Record  - Microsoft Internet Explorer   File Edit View Favorites Tools   Back    • O    • Microsoft Internet Explorer   Address    • Microsoft Internet Explorer   Address    • Microsoft Internet Explorer   Coogle    • O    • O                                                                                                    | 🔔 🛍                    | Autofiili 🕞 Send to 🗸 🏈 | € X                                          |
|----------------------------------------------------------------------------------------------------|------------------------|-------------------------|----------------------------------------------|
| File Edit View Favorites Tools Help<br>S Back - O - R Rep Revortes Pavorites Pavorites | 🗾 🛍                    | AutoFill 🍙 Send to 🗸 🚿  | € Go Unks<br>© Settings -                    |
|                                                                                                    | ck 🗸 🐔 AutoLink 👻 📔    | AutoFill 達 Send to 🗸 🖉  | ▼ DG Links<br>© Settings ▼ Straiges →        |
| Address 🗿 http://67.192.114.122/edkframe.php<br>Coogle C - G h 🔊 🖧 - 🟠 Bookmarks - 📄 Popups okay 🏘 Che<br>Workers Comp                                                                                                    | ck 👻 🐔 AutoLink 👻 🦌    | AutoFill 🔒 Send to 👻 🖉  | Go Links                                     |
| Coogle C → Go I Go I Go I Go I Go I Go I Go I Go                                                                                                    | ck 👻 🔦 AutoLink 👻 🔚    | AutoFill 🔒 Send to 🗸 💋  | 🔘 Settings 🗸                                 |
| Workers Comp                                                                                                    |                        |                         |                                              |
| Novant)HEALTH*                                                                                                    |                        |                         | <u>Refresh</u>   <u>Logout</u>   <u>Help</u> |
| Remarkable People. Remarkable Medicine.                                                                                                    |                        |                         | Welcome WCREPORTER WCREPORTER                |
| Page: 2 of 3                                                                                                    |                        |                         | Employee Info Injury Details Area of Injury  |
| REPORTER                                                                                                    | NFORMATION             |                         |                                              |
| Reporter of the Injury                                                                                                    |                        |                         |                                              |
| Date Reported                                                                                                    | 10/31/2008             | 23                      |                                              |
| Injury Reported to?                                                                                                    |                        | •                       |                                              |
| Date of Injury                                                                                                    |                        |                         |                                              |
| Time of Injury (24 hour HHMM)                                                                                                    |                        |                         |                                              |
| Type of Facility (Choose One)                                                                                                    |                        | <b>•</b>                |                                              |
| Facility/Practice Group                                                                                                    |                        | •                       |                                              |
| Injury Department/Practice                                                                                                    |                        |                         |                                              |
| Where did Injury Occur?                                                                                                    |                        | •                       |                                              |
| Time employee began work (24 hour HHMM)                                                                                                    |                        |                         |                                              |
| Were there any witnesses to the injury?                                                                                                    | 🗆 Yes                  | 🗖 No                    | 🗆 Unknown                                    |
| Did injury occur on employer's premises?                                                                                                    | 🗆 Yes                  | 🗖 No                    | Unknown                                      |
| Was employee treated in ER?                                                                                                    | 🗆 Yes                  | 🗖 No                    | Unknown                                      |
| Was employee hospitalized overnight?                                                                                                    | 🗆 Yes                  | 🗖 No                    | Unknown                                      |
| NATURE                                                                                                    | OF INJURY              |                         |                                              |
|                                                                                                    |                        |                         |                                              |
| Describe the accide                                                                                                    | nt (this is mandatory) |                         |                                              |
|                                                                                                    |                        |                         |                                              |
| Previous Cancel Submit / S                                                                                                    | ave CONTINUE           |                         |                                              |
| Cone                                                                                                    |                        | ( <u> </u>              | V Internet                                   |

9. Select the type person who is reporting the injury.

- 10. The Date Reported field defaults to today, but can be updated as necessary. (no future dates allowed).
- 11. Select the entity to which this issue is being reported.
- 12. Enter the Date the Injury Occurred.
- 13. Enter the Time of Injury using 24 hour "military time". (1:00pm = 1300).
- 14. Choose the Type of Facility (Hospital or Physician Practice), the appropriate Facility or Practice Group, the appropriate Department or Practice and then the location within the department in which the injury occurred.
- 15. Enter the time the employee began work on the day of the injury.
- 16. Note if there were any witnesses. If yes, screen will refresh with a new field to enter the names.
- 17. Enter the names of the witnesses.
- 18. Choose whether the injury occurred on Novant premises. If not, screen will refresh with a new field to enter the location where the injury occurred.
- 19. Select whether the Employee was treated in the Emergency Room (ER).
- 20. Select whether the employee had to be hospitalized.
- 21. On the Upper right hand side of the screen, select the type of injury that occurred in the "Nature of Injury" field. When you make this selection, the screen will refresh with additional fields specific to the type of injury.
- 22. Complete the injury specific fields as appropriate.
- 23. After all of the injury-specific fields are complete, enter your description of the injury in the field titled "Describe the accident". This is a MANDATORY field. Your comments however should be limited strictly to the facts of the situation.
- 24. Enter information about what the employee was doing prior to the incident.
- 25. Review the data on this tab. Once you are sure it is correct and complete, click the [Continue] button. You will be taken to the Area of Injury tab.

| Penninic - WEBAGENT Editing Recor | d Microsoft Internet Explorer        |                                      |                                             |
|-----------------------------------|--------------------------------------|--------------------------------------|---------------------------------------------|
| te Edit Yew Favorites Looks       | Flado -                              |                                      |                                             |
| Back • 🐑 • 💌 🛋 🐔                  | 💭 Search 👷 Favorites 🚱 😥 🖓 - 🚵 📓 -   | 3 11                                 |                                             |
| tess http://67.192.114.122/editfe | ane.php                              |                                      | • 🗗 Go Lin                                  |
| Worker                            | * Comp                               |                                      | Betreub I Loop of Her                       |
| Novant) HEALTH"                   | a comp                               |                                      |                                             |
| arkets Pople Rosenkeld Medicine   |                                      |                                      | Welcome WCREPORTER WCREPORT                 |
| pe: 3 of 3                        |                                      |                                      | Employee Infe INJURY DETAILS Area of Injury |
|                                   | Smith Dean 09                        | B/2008 WC00034777                    |                                             |
|                                   |                                      | rea of Injury (Check all that apply) |                                             |
| Abdomen                           | Ear(s)                               | E Head                               | Other                                       |
| Anide(s)                          | Elbow                                | E Hip(s)                             | IT Petvis                                   |
| Arm(s)                            | Face                                 | E Knee(s)                            | E Ribs                                      |
| Back                              | Finger(s)                            | Leg(s)                               | C Shoulder                                  |
| Duttocks                          | E Foot (feet)                        | Lungs                                | Toe                                         |
| Chest                             | C Groin                              | Neck/Throat                          | C whist                                     |
| Ever(s)                           | E Hand(s)                            | No apparent injury                   |                                             |
|                                   |                                      |                                      |                                             |
|                                   |                                      |                                      |                                             |
|                                   |                                      |                                      |                                             |
|                                   |                                      |                                      |                                             |
|                                   |                                      |                                      |                                             |
|                                   |                                      |                                      |                                             |
|                                   |                                      |                                      |                                             |
|                                   |                                      |                                      |                                             |
|                                   |                                      |                                      |                                             |
|                                   |                                      |                                      |                                             |
|                                   |                                      |                                      |                                             |
|                                   |                                      |                                      |                                             |
|                                   |                                      |                                      |                                             |
|                                   |                                      |                                      |                                             |
|                                   |                                      |                                      |                                             |
|                                   |                                      |                                      |                                             |
|                                   |                                      |                                      |                                             |
|                                   |                                      |                                      |                                             |
|                                   |                                      |                                      |                                             |
|                                   |                                      |                                      |                                             |
|                                   |                                      |                                      |                                             |
|                                   |                                      |                                      |                                             |
|                                   |                                      |                                      |                                             |
|                                   |                                      |                                      |                                             |
|                                   |                                      |                                      |                                             |
|                                   |                                      |                                      |                                             |
|                                   |                                      |                                      |                                             |
|                                   |                                      |                                      |                                             |
|                                   |                                      |                                      |                                             |
|                                   |                                      |                                      |                                             |
|                                   |                                      |                                      |                                             |
|                                   |                                      |                                      |                                             |
|                                   |                                      |                                      |                                             |
|                                   |                                      |                                      |                                             |
|                                   | Previous                             | Cancel Submit / Save                 |                                             |
| Start 🕼 😬 🖉 🤲 Pemini              | c - WEBAGENT Entering an Employee In |                                      | 💛 🔾 🖏 🏈 🕍 12:36 PM                          |

- 26. Select the area(s) in which the Employee was injured. In many cases, when you select an injury, the screen will refresh to offer additional choices. For example, if you select "Ankle" the screen will refresh to offer you a choice of the Right Ankle, the Left Ankle, or Both.
- 27. Review the data on this tab. Once you are sure it is correct and complete, click the [Submit/Save] button.
- 28. You will be returned the to Login page.

| Workers Comp - Peminic - WEBAGENT V2.2.4.1 | - Microsoft Internet Explorer     |                      |                              |
|--------------------------------------------|-----------------------------------|----------------------|------------------------------|
| Sie Edit Yew Pavarites Iools Help          |                                   |                      | R                            |
| 🗿 Back + 🕗 - 💌 😰 🐔 🔎 Search 👷 Pi           | workes 🚱 🖂 - 🕒 🕡 + 🛄 🎉            |                      |                              |
| dress 1 http://67.192.114.122/index.php    |                                   |                      | 💌 🛃 Go Lini                  |
| Workers Comp                               |                                   |                      | Remest / Looist / Help       |
| Novant/HEADH                               |                                   |                      |                              |
|                                            |                                   |                      |                              |
|                                            |                                   |                      |                              |
|                                            | Your record has been s            | ubmitted. Thank you. |                              |
|                                            |                                   |                      |                              |
|                                            | Tou can                           | new:                 |                              |
|                                            | Continue working with this record | WEBagent Navigation  |                              |
|                                            | View Submitted Record             | Add New Record       |                              |
|                                            |                                   |                      |                              |
|                                            | Printable View                    |                      |                              |
|                                            |                                   | Logout               |                              |
|                                            | -                                 |                      |                              |
|                                            | Constitute 1984 - 2004            | C. December 2. Aug   | Data will service to 4 data. |
|                                            | Copyright 1991 - 2001             | © Perminic, Inc.     | Page will expire in: 1:59;   |
|                                            |                                   |                      |                              |
|                                            |                                   |                      |                              |
|                                            |                                   |                      |                              |
|                                            |                                   |                      |                              |
|                                            |                                   |                      |                              |
|                                            |                                   |                      |                              |
|                                            |                                   |                      |                              |
|                                            |                                   |                      |                              |
|                                            |                                   |                      |                              |
|                                            |                                   |                      |                              |
|                                            |                                   |                      |                              |
|                                            |                                   |                      |                              |
|                                            |                                   |                      |                              |
|                                            |                                   |                      |                              |
|                                            |                                   |                      |                              |
|                                            |                                   |                      |                              |
|                                            |                                   |                      |                              |
|                                            |                                   |                      |                              |
|                                            |                                   |                      |                              |
|                                            |                                   |                      |                              |
|                                            |                                   |                      |                              |
|                                            |                                   |                      |                              |

- 29. Once there, Click on the [Printable View] button.
- 30. A new box will pop up. This box lists the information that was just entered.

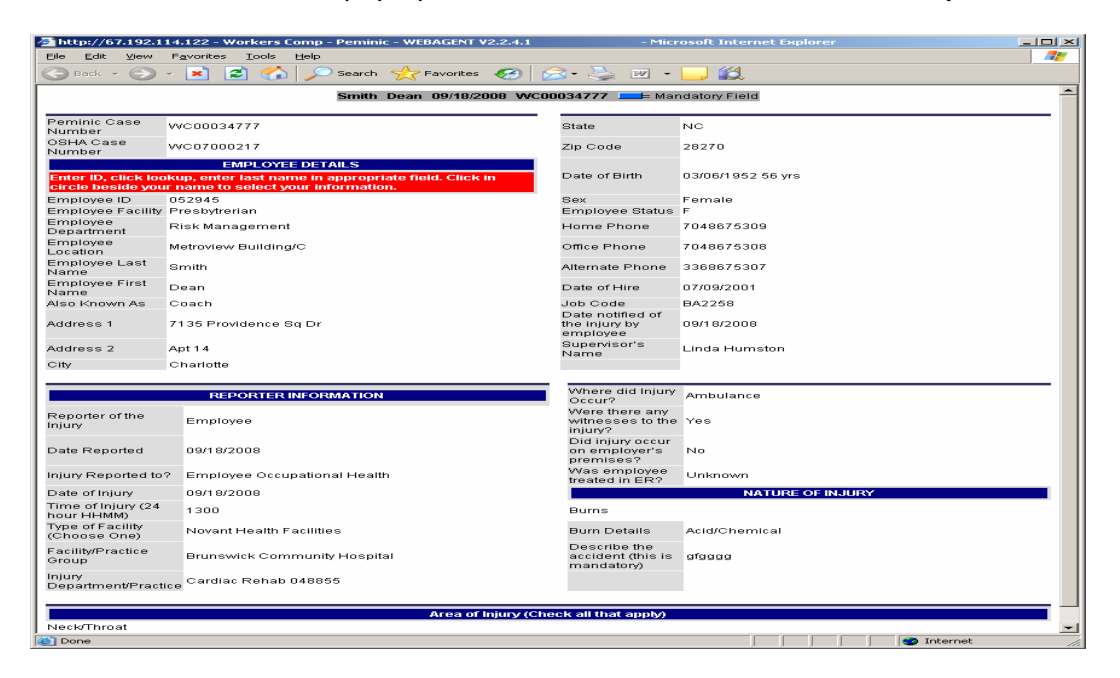

- 31. Click on the Printer icon or File/Print to print the document.
- 32. Take this document with you to Employee Health.
- 33. Close the Printable View icon.

| Journey Documentation                         |                                   |                      | Novant Health                 |
|-----------------------------------------------|-----------------------------------|----------------------|-------------------------------|
| Workers Comp - Peminic - WEBAGENT V2.2.4.1    | - Microsoft Internet Explorer     |                      |                               |
| Ele Edt Vew Favortes Jools Help               |                                   |                      |                               |
| G Back - C + K C To Search Travortes          | • 😢   🖾 • 🖾 🔟 🔛                   |                      |                               |
| Agdress 2 http://67.192.114.122/ndex.php      |                                   |                      |                               |
| Novant) HEALTH                                |                                   |                      |                               |
| Reserved Freque Reserved Making               |                                   |                      | Welcome WCREPORTER WCREPORTER |
|                                               | Your record has been s            | ubmitted, Thank you, |                               |
|                                               | You can                           | now:                 |                               |
|                                               | Continue working with this record | WEBagent Navigation  |                               |
|                                               | View Submitted Record             | Add New Record       |                               |
|                                               | Printable Views                   |                      |                               |
|                                               |                                   | Louis                |                               |
|                                               |                                   | Logico               |                               |
| E.                                            | Copyright 1991 - 200              | ∎ © Perninic, Inc.   | Page will expire in: 1:52:59  |
|                                               |                                   |                      |                               |
|                                               |                                   |                      |                               |
|                                               |                                   |                      |                               |
|                                               |                                   |                      |                               |
|                                               |                                   |                      |                               |
|                                               |                                   |                      |                               |
|                                               |                                   |                      |                               |
|                                               |                                   |                      |                               |
|                                               |                                   |                      |                               |
|                                               |                                   |                      |                               |
|                                               |                                   |                      |                               |
|                                               |                                   |                      |                               |
|                                               |                                   |                      |                               |
|                                               |                                   |                      |                               |
|                                               |                                   |                      |                               |
|                                               |                                   |                      |                               |
| 🍠 Start 🔄 🚙 🏱 🍅 Workers Comp - Pemi 💌 Enterin | ng an Employee In                 |                      |                               |

34. If you need to add another injury, click [Add New Record]. If you are finished, click the [Logout] button.